## WORK HOURS DOCUMENTATION AND SUBMISSION PROCESS

#### 1. GO TO STUDENT PORTAL:

DIRECT: https://secure.tradeschoolinc.com/v5/sotxjatc-org/login/index.php

#### JATC Website: www.sotxjatc.org \Apprentices\ click STUDENT LOG IN or RESET PASSWORD

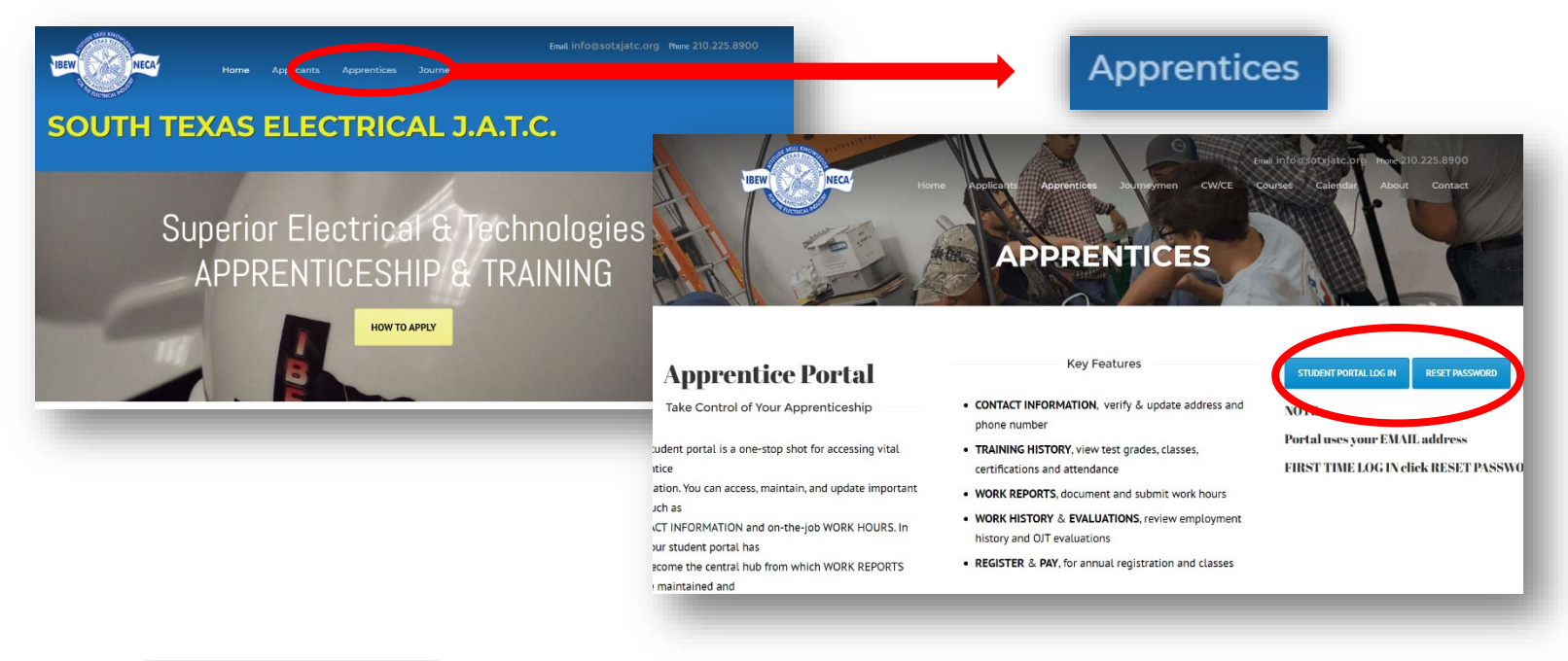

## RESET PASSWORD

Click **RESET PASSWORD** to establish your account and set up a unique password. Your account will automatically be linked to the EMAIL ADDRESS on file with the JATC.

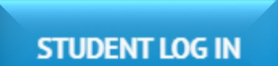

Click STUDENT LOG IN to access the student portal after initial account set up.

### For FIRST TIME LOG IN- click "RESET PASSWORD" and follow the prompts to create a unique Account Password

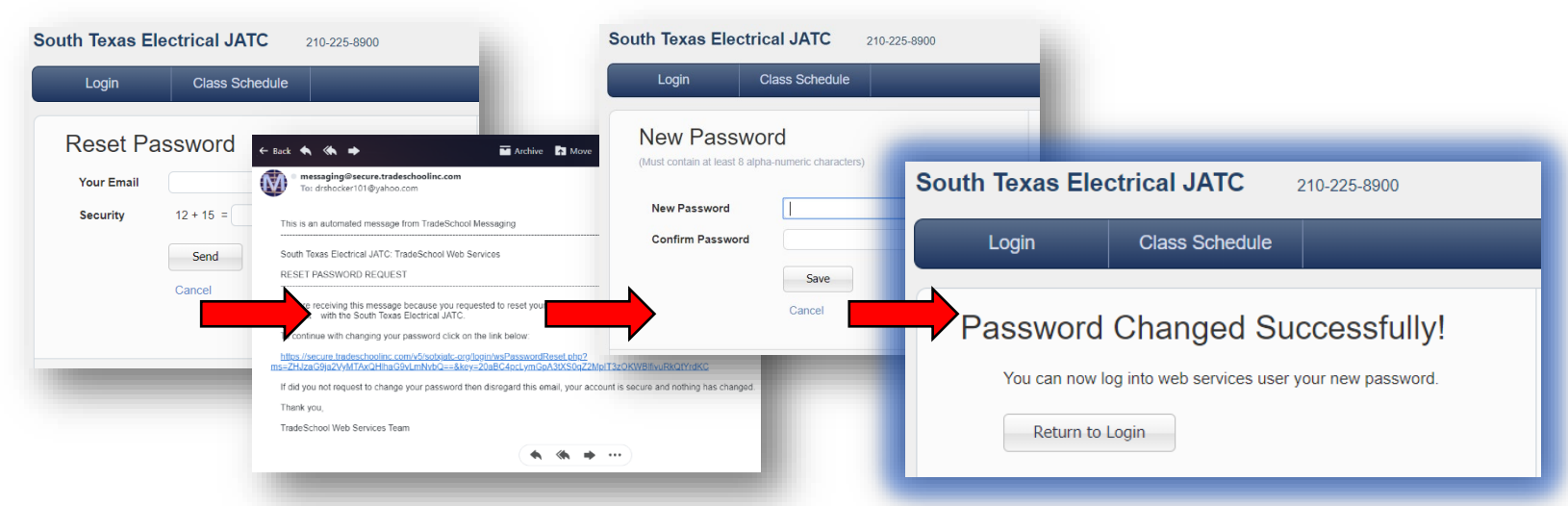

3. LOG IN, using your unique email and password

| South Texas Electrical JATC 210-225-8900 |          |
|------------------------------------------|----------|
| Login Class Schedule                     |          |
| Login                                    | Email    |
| Email Password                           | Password |
| Login<br>Create Account                  |          |
| Reset Password                           |          |

4. Click "Apprentice" TAB

| Logout           | Class Schedule | My Account     | Appre              | entice    |       |                 |
|------------------|----------------|----------------|--------------------|-----------|-------|-----------------|
|                  |                |                |                    |           | _     | Logged In: John |
| Personal         | Certification  | CEU Training   | Web Invoices Resum | e Builder |       |                 |
| Address          |                |                |                    |           |       |                 |
| Street           |                |                | City               | State     | Zip   | County          |
| 123 GO Spurs     | GO             |                | San Antonio        | TX        | 78210 | Bexar           |
| Contact & Detail | Main Phone     | Date of Birth  | Main Email         |           |       |                 |
| Location         |                |                |                    |           |       |                 |
| Location         | (210) 555-5555 | 01 / 10 / 1981 | drsnocker101@yanoc | com       |       |                 |

5. Click "Hours" TAB

| Logout             | Class Schedule | My Account | Apprentice |                   |
|--------------------|----------------|------------|------------|-------------------|
|                    |                |            |            | Logged In: John M |
| Office News        | Overview Er    | nploy      | Hours      |                   |
| tifications & Upda | ites           |            |            |                   |

6. Click **"Pending" TAB**, this is where you will maintain the current "in process" Work Report

| Logout     Class Schedule     My Account     Apprentice       Logged In: Jo       Office News       Overview     Employment     Hours       Classes     Pending     2020     Summary       Detail                                                                                                    |                     |             | 1      |                  |     |        |     |        |         |       |      |    |   |    |    |    |    |    |     |        |               |
|----------------------------------------------------------------------------------------------------|---------------------|-------------|--------|------------------|-----|--------|-----|--------|---------|-------|------|----|---|----|----|----|----|----|-----|--------|---------------|
| Logged In: 3c         Diffice News       Overview       Employment       Hours       Classes         Pending       2020       Summary       Detail         Pending Work Report       Month Worked       April       Year Worked       2020       Submit         Supervisor First Name       Supervisor Last Name       Supervisor License Number       Supervisor License Number         Days 1-16       Days 17-30       1       2       3       4       5       6       7       8       9       10       11       12       13       14       15       16       Tote         Project Layout and Planning       1       1       1       1       1       1       1       1       1                                                                                                    | Logout              | Class Scheo | dule   | My Accou         | nt  |        | App | orenti | ce      |       |      |    |   |    |    |    |    |    |     |        |               |
| Office News       Overview       Employment       Hours       Classes         Pending       2020       Summary       Detail         Pending Work Report       Month Worked       April       Year Worked       2020 •         Supervisor First Name       Supervisor Last Name       Supervisor License Number       Supervisor License Number         Days 1-16       Days 17-30       1       2       3       4       5       6       7       8       9       10       11       12       13       14       15       16         Description       1       Z       3       4       5       6       7       8       9       10       11       12       13       14       15       16       Tote         Project Layout and Planning       1       1       1       1       1       1       1       1       1       1       1       1       1       1       1       1       1       1       1       1       1       1       1       1       1       1       1       1       1       1       1       1       1       1       1       1       1       1       1       1       1       1                                                                                                    |                     |             |        |                  |     |        |     |        |         |       |      |    |   |    |    |    |    |    | Log | gged I | <b>n:</b> Joh |
| Pending       2020       Summary       Detail         Pending Work Report       Month Worked       April       Year Worked       2020 •       Submit         Supervisor First Name       Supervisor Last Name       Supervisor License Number       Supervisor License Number         Days 1-16       Days 17-30       1       2       3       4       5       6       7       8       9       10       11       12       13       14       15       16         Description       1       2       3       4       5       6       7       8       9       10       11       12       13       14       15       16       Tote         Project Layout and Planning       1       1       1       1       1       1       1       1       1       1       1       1       1       1       1       1       1       1       1       1       1       1       1       1       1       1       1       1       1       1       1       1       1       1       1       1       1       1       1       1       1       1       1       1       1       1       1       1       1                                                                                                    | Office News         | Overview    | Em     | ployment         | Hou | rs     |     | Class  | ses     |       |      |    |   |    |    |    |    |    |     |        |               |
| Pending Work Report         Submit           Month Worked April         Year Worked 2020         Submit           Supervisor First Name         Supervisor Last Name         Supervisor License Number           Days 1-16         Days 17-30           Description         1         2         3         4         5         6         7         8         9         10         11         12         13         14         15         16         Total           Project Layout and Planning         1         1         1         1         1         1         1         1         1         1         1         1         1         1         1         1         1         1         1         1         1         1         1         1         1         1         1         1         1         1         1         1         1         1         1         1         1         1         1         1         1         1         1         1         1         1         1         1         1         1         1         1         1         1         1         1         1         1         1         1         1         1         1                                                                                                    | Pendir              | ig 🍗        | 2020   | Summary          | De  | tail   |     |        |         |       |      |    |   |    |    |    |    |    |     |        |               |
| Month Worked       April       Year Worked       2020       Submit         Supervisor First Name       Supervisor License Number       Supervisor License Number       Supervisor License Number         Days 1-16       Days 17-30       Description       1       2       3       4       5       6       7       8       9       10       11       12       13       14       15       16       Tote         Project Layout and Planning       1       N       Th       F       S       Su       M       T       1                                                                                                    | Pending Work Rep    | ort         |        |                  |     |        |     |        |         |       |      |    |   |    |    |    |    |    |     |        |               |
| Supervisor First Name         Supervisor Last Name         Supervisor License Number           Days 1-16         Days 17-30           Description         1         2         3         4         5         6         7         8         9         10         11         12         13         14         15         16         Tote           Project Layout and Planning         1         1         1         1         1         1         1         1         1         1         1         1         1         1         1         1         1         1         1         1         1         1         1         1         1         1         1         1         1         1         1         1         1         1         1         1         1         1         1         1         1         1         1         1         1         1         1         1         1         1         1         1         1         1         1         1         1         1         1         1         1         1         1         1         1         1         1         1         1         1         1         1         1         <                                                                                                    | Month Worked Ap     | ril 🔻       | Year V | Vorked 2020 V    |     |        |     |        |         |       |      |    |   |    |    |    |    |    |     | Sub    | mit           |
| Days 1-16         Days 17-30           Description         1         2         3         4         5         6         7         8         9         10         11         12         13         14         15         16           Description         M         T         W         Th         F         S         Su         M         T         Total           Project Layout and Planning         1         1         1         1         1         1         1         1         1         1         1         1         1         1         1         1         1         1         1         1         1         1         1         1         1         1         1         1         1         1         1         1         1         1         1         1         1         1         1         1         1         1         1         1         1         1         1         1         1         1         1         1         1         1         1         1         1         1         1         1         1         1         1         1         1         1         1         1         1                                                                                                    | Supervisor First Na | ne          | Supe   | rvisor Last Name |     |        | S   | upervi | sor Lie | cense | Numb | er |   |    |    |    |    |    |     |        |               |
| Description         1         2         3         4         5         6         7         8         9         10         11         12         13         14         15         16         Total           Project Layout and Planning         1         -         -         -         -         -         -         -         -         -         -         1         1         -         -         -         -         -         -         -         -         -         -         -         1         -         -         -         -         -         -         -         -         -         -         -         -         -         -         -         -         -         -         -         -         -         -         -         -         -         -         -         -         -         -         -         -         -         -         -         -         -         -         -         -         -         -         -         -         -         -         -         -         -         -         -         -         -         -         -         -         -         -         -                                                                                                    | Days 1-16           | Days 17-30  |        |                  |     |        |     |        |         |       |      |    |   |    |    |    |    |    |     |        |               |
| M         T         W         Th         F         S         Su         M         T         W         Th         F         S         Su         M         T           Project Layout and Planning         1         1         5         5         5         5         5         1         1         5         5         5         5         5         1         1         5         5         5         5         5         5         5         5         5         5         5         5         5         5         5         5         5         5         5         5         5         5         5         5         5         5         5         5         5         5         5         5         5         5         5         5         5         5         5         5         5         5         5         5         5         5         5         5         5         5         5         5         5         5         5         5         5         5         5         5         5         5         5         5         5         5         5         5         5         5         5 <t< td=""><td>Description</td><td></td><td></td><td></td><td>1</td><td>2</td><td>3</td><td>4</td><td>5</td><td>6</td><td>7</td><td>8</td><td>9</td><td>10</td><td>11</td><td>12</td><td>13</td><td>14</td><td>15</td><td>16</td><td>Total</td></t<> | Description         |             |        |                  | 1   | 2      | 3   | 4      | 5       | 6     | 7    | 8  | 9 | 10 | 11 | 12 | 13 | 14 | 15  | 16     | Total         |
| Index Layout and Franking                                                                                                    |                     |             |        |                  | M   | T<br>1 | W   | Th     | F       | S     | Su   | M  | Т | W  | Th | F  | S  | Su | M   | Т      | 1             |
|                                                                                                    | Project Lavout a    | nd Planning |        |                  |     |        |     |        |         |       |      |    |   |    |    |    |    |    |     |        |               |

7. Under the "Pending" TAB VERIFY/ENTER REPORT MONTH & YEAR

| Logout       | Class Sch       | edule   | My Accou                     | nt     |        | App    | orenti  | ce      |        |         |        |        |         |          |         |         |          |         |         |                 |
|--------------|-----------------|---------|------------------------------|--------|--------|--------|---------|---------|--------|---------|--------|--------|---------|----------|---------|---------|----------|---------|---------|-----------------|
| Office News  | Overview        | Emp     | loyment                      | Но     | ırs    |        | Class   | ses     |        |         |        |        |         |          |         |         |          | Log     | iged I  | i <b>n:</b> Joh |
| Pending      | 2017 2018       | 2020    | Summary                      | D      | etail  |        |         |         |        |         |        |        |         |          |         |         |          |         |         |                 |
| Pending Work | Report          |         |                              |        |        |        |         |         |        |         |        |        |         |          |         |         |          |         |         |                 |
| Month Worked | April 🔻         | Year Wo | orked 2020 •                 |        |        |        |         |         |        |         |        |        |         |          |         |         |          |         | Sub     | mit             |
| Supervise A  | oril •<br>nuary | Superv  | <sup>/isc</sup> 2020<br>2015 | •      |        | S      | upervi  | sor Lie | cense  | Numb    | er     |        |         |          |         |         |          |         |         |                 |
| Days Fe      | bruary          |         | 2016                         |        |        |        |         |         |        |         |        |        |         |          |         |         |          |         |         |                 |
| M            | arch            |         | 2017                         |        |        |        |         |         |        |         |        |        |         |          |         |         |          |         |         |                 |
| Dest A       | oril            |         | 2018                         | 1<br>M | 2<br>T | 3<br>W | 4<br>Th | 5<br>F  | 6<br>S | 7<br>Su | 8<br>M | 9<br>T | 10<br>W | 11<br>Th | 12<br>F | 13<br>S | 14<br>Su | 15<br>M | 16<br>Т | Total           |
| Proje M      | ау              |         | 2019                         |        | 1      |        |         |         |        |         |        |        |         |          |         |         |          |         |         | 1               |
| Unde JU      | ne              |         | 2020                         |        | 1      |        |         |         |        |         |        |        |         |          |         |         |          |         |         | 1               |
| Thin Ju      | ly              |         | _ 2021                       | -      | 1      |        |         |         |        |         |        |        |         |          |         |         |          |         |         | 1               |
| Au           | igust           |         |                              |        |        |        |         |         |        |         |        |        |         |          |         |         |          |         |         |                 |
| Se           | ptember         |         |                              |        |        |        |         |         |        |         |        |        |         |          |         |         |          |         |         |                 |
| 0            | tober           |         |                              |        |        |        |         |         |        |         |        |        |         |          |         |         |          |         |         |                 |
| NI           | wember          |         |                              |        |        |        |         |         |        |         |        |        |         |          |         |         |          |         |         |                 |

8. INPUT DAILY HOURS associated with date & work processes, then SAVE

| Pending         2017         2018         Summary           Pending Work Report         Month Worked         April         •         Year Worked           Supervisor First Name         Supervisor First Name         Supervisor La         Supervisor First Name | Detail 2020 | Supe | rvisor Licer | ise Numbe | er  |   |     |     | Sav |    |     |  |      |  |
|----------------------------------------------------------------------------------------------------|-------------|------|--------------|-----------|-----|---|-----|-----|-----|----|-----|--|------|--|
| Days 1-16 Days 17-30                                                                                                    |             |      |              |           |     |   |     |     |     |    |     |  |      |  |
| Project Layout and P                                                                                                    | anning      |      |              |           |     |   |     |     |     |    | 0.5 |  |      |  |
| Thinwall Conuit Raceways<br>Rigid Conduit Raceways                                                                                                    | 4 0         | 0    |              |           |     |   |     |     |     | 15 |     |  |      |  |
| Lighting System Insta                                                                                                    | llation     |      |              |           |     |   |     |     |     |    | 5   |  | Save |  |
| Cable Tray<br>Lighting System Installation                                                                                                    |             |      |              | 7         | 0 4 | 4 | 4 3 | 4   | 2   |    |     |  |      |  |
| Material Handling or                                                                                                    | Prefabri    | cati | on           |           |     |   |     |     |     |    | 0.5 |  |      |  |
| Control Systems<br>Programmable Logic Controllers                                                                                                    |             |      |              |           |     |   |     |     |     |    |     |  |      |  |
| Instrumentation and Process Controls                                                                                                    |             |      |              |           |     |   |     |     |     |    |     |  |      |  |
| Security Systems                                                                                                    |             |      |              |           |     |   |     |     |     |    |     |  |      |  |
| Sound & Communications                                                                                                    |             |      |              |           |     |   |     |     |     |    |     |  |      |  |
| Transformers                                                                                                    |             |      |              |           |     |   |     |     |     |    |     |  |      |  |
| Fiber Optic Cable                                                                                                    |             |      |              |           |     |   |     |     |     |    |     |  |      |  |
| Welding & Brazing                                                                                                    |             |      |              |           |     |   |     |     |     |    |     |  |      |  |
| Service & Troubleshooting                                                                                                    |             |      |              |           |     |   |     |     | 3   |    |     |  |      |  |
| Material Handling or Prefabrication                                                                                                    | 1 1         |      | 2            | 0.5       | 0.5 | 1 | 1.5 | 0.5 | 0.5 | 2  |     |  |      |  |

9. After all hours have been entered for the report month, ENTER SUPERVISORS NAME, then SAVE

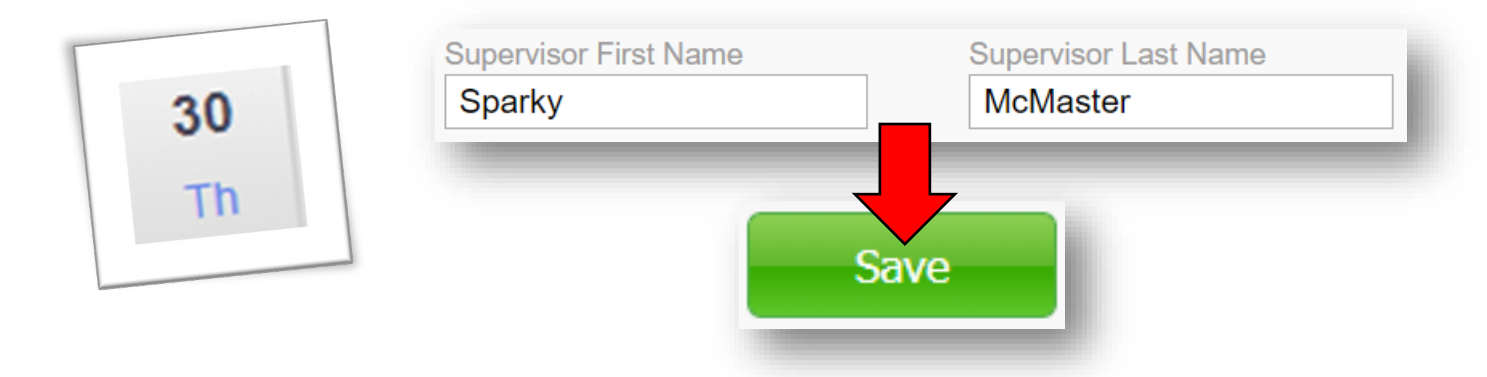

10. After saving, and prior to submitting, CHECK your REPORT for ACCURACY. Details to VERIFY:

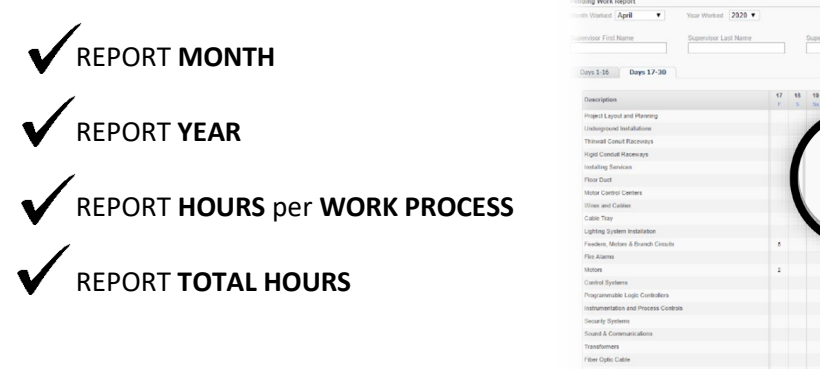

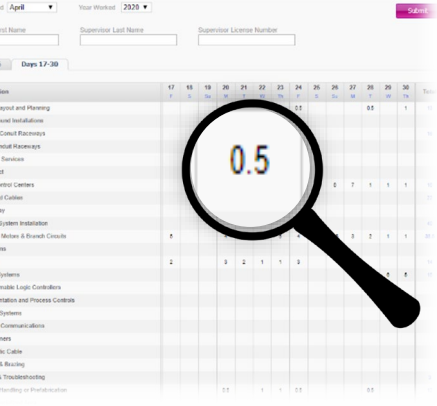

11. After you have saved your last entry and verified the accuracy of your report, you may **SUBMIT** your **REPORT**. Remember, only submit AFTER checking your report for accuracy.

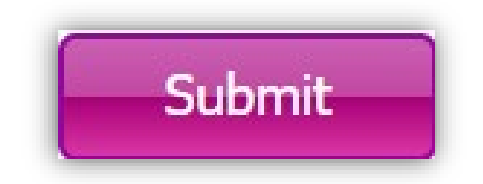

12. Work Reports are **DUE** on the **1<sup>st</sup> OF THE FOLLOWING MONTH**. Reports may be submitted on or before the **1<sup>st</sup>**.

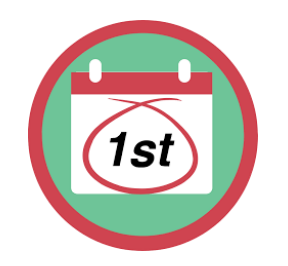

13. You may **ACCESS & REVIEW** your **WORK REPORT SUBMISSION** History and Details by Clicking the corresponding tab under the "Hours" page:

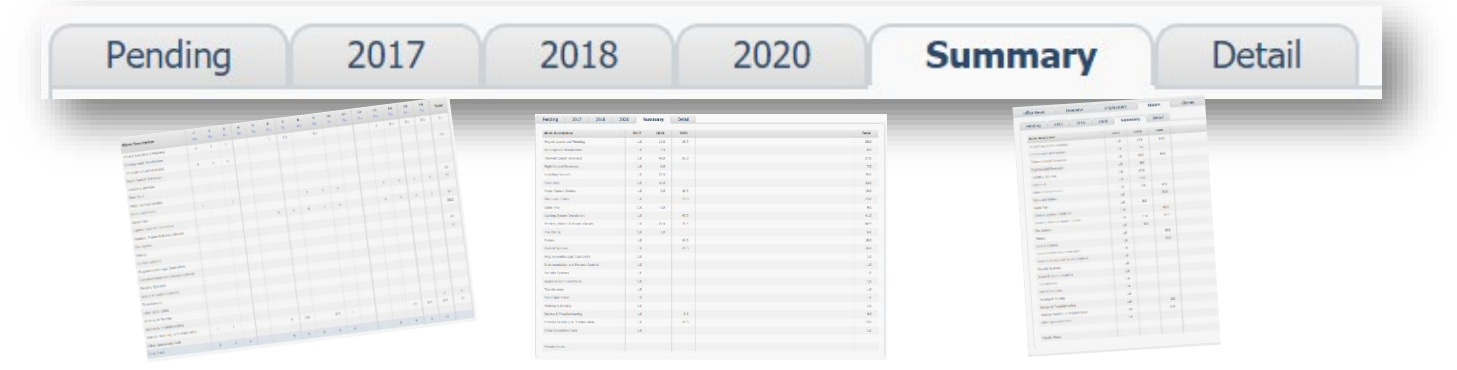

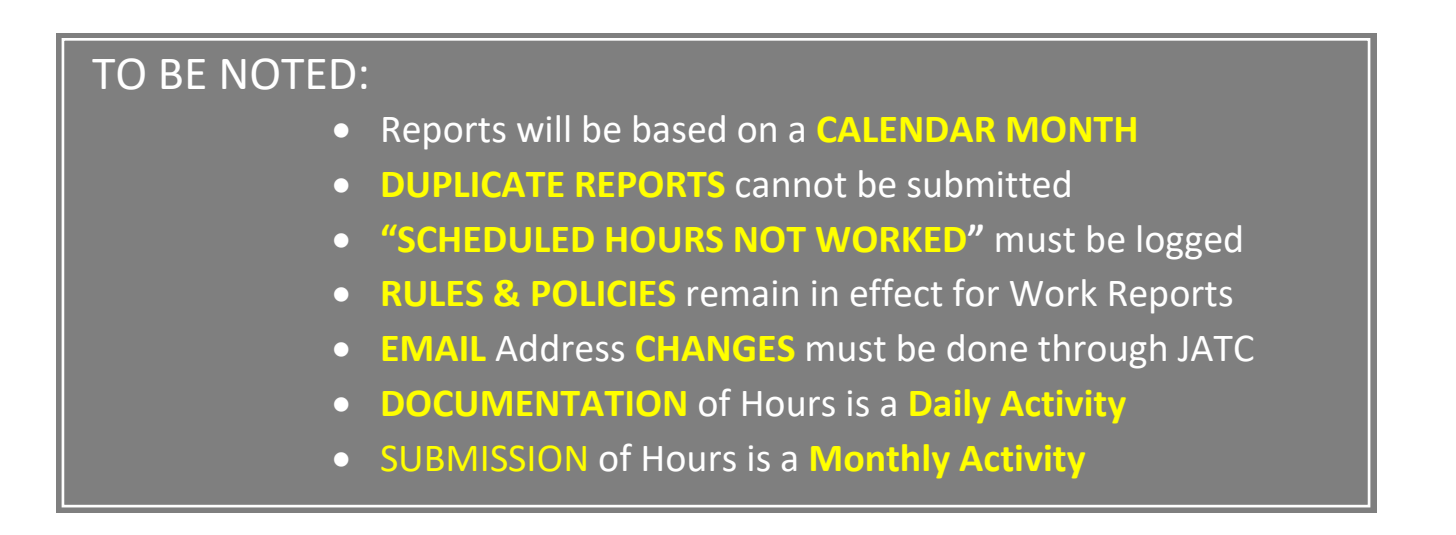

# WORK REPORT DOCUMENTATION & SUBMISSION PROCESS OVERVIEW:

|      | TASK                           | FREQUENCY                                  |
|------|--------------------------------|--------------------------------------------|
| Ι.   | LOG IN                         | DAILY                                      |
| II.  | GO TO PENDING REPORT           | DAILY                                      |
| 111. | DEFINE REPORT MONTH & YEAR     | ONCE A MONTH                               |
| IV.  | ENTER WORK HOURS & SAVE        | DAILY                                      |
| V.   | ENTER SUPERVISORS NAME & SAVE  | ONCE A MONTH, PRIOR TO SUBMISSION          |
| VI.  | CHECK REPORT & VERIFY ACCURACY | AS NEEDED & PRIOR TO SUBMISSION            |
| VII  | . SUBMIT REPORT                | ONCE A MONTH, ON OR BEFORE 1 <sup>ST</sup> |
| VII  | I.REVIEW SUBMISSIONS           | ANY TIME                                   |
|      |                                |                                            |

NOTES: